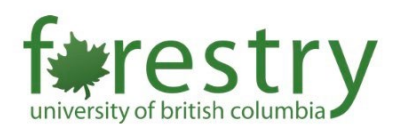

# Invigilating an Exam with Lockdown Browser and Zoom (Two Options)

| Table of Contents                              |   |
|------------------------------------------------|---|
| Table of Contents                              | 1 |
| Settings needed in Zoom                        | 2 |
| Create a Zoom session and get the meeting link | 4 |
| Use Zoom + LockDown Browser on TWO devices     | 5 |
| Use Zoom + LockDown Browser on ONE device      | 6 |
| Setting up lockdown browser                    | 6 |
| Students' view                                 | 7 |

This document provides instructions on opening a live zoom session with students when using the Respondus Lockdown Browser during an exam. Note that before using it, instructors need to update their Zoom to the newest version.

## NOTE THAT:

- Students can only enter the Zoom session after the meeting session starts, so please make sure to start your meeting before the exam.
- We have found that if students click the Zoom link in Respondus BEFORE starting the quiz, it may cause an error. Thus, please make sure that students know to begin the quiz and then open the Zoom link.
- The Zoom link will bring them to a Captcha, so it is advisable to have some additional time to complete the midterm in case this causes issues.
- One LockDown browser instance serves for one quiz attempt; thus, students will need to restart the LockDown browser again and log in the Canvas to be able to access another attempt.
- Students can only join zoom session when they choose to join from their browser (please refer to the screenshot under the section of Students' view)

# Settings needed in Zoom Login your account via <a href="https://ubc.zoom.us/">https://ubc.zoom.us/</a>

2. Click on Settings and then switch to Audio Conferencing.

| Profile           | O Search Settings                                                       |
|-------------------|-------------------------------------------------------------------------|
| Meetings          |                                                                         |
| Webinars          | < Meeting Recording Audio Conferencing                                  |
| Personal Contacts |                                                                         |
| Whiteboards NEW   | Show international numbers link on the invitation email                 |
| Recordings        | Show the link for Zoom International Dial-in Numbers on email invitatic |
| Settings          |                                                                         |
| Account Profile   | Toll Call                                                               |

# Make sure to ENABLE Mask phone number in the participant list to protect students' privacy

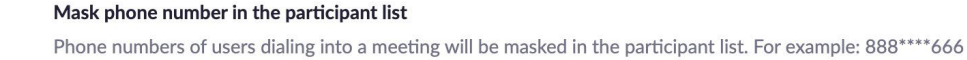

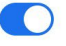

## 3. Then, switch to Meeting tab

| Profile         | Meeting Recording     | Telephone                        |
|-----------------|-----------------------|----------------------------------|
| Meetings        | Security              | Security                         |
| Webinars        | Schedule Meeting      |                                  |
| Recordings      | In Meeting (Basic)    | Require that a                   |
| Settings        | In Meeting (Advanced) | security optio<br>users can join |
| Account Profile | Email Notification    | secure all mee                   |
| Reports         | Other                 |                                  |

## 4. Go to In Meeting (Basic) subsection, and

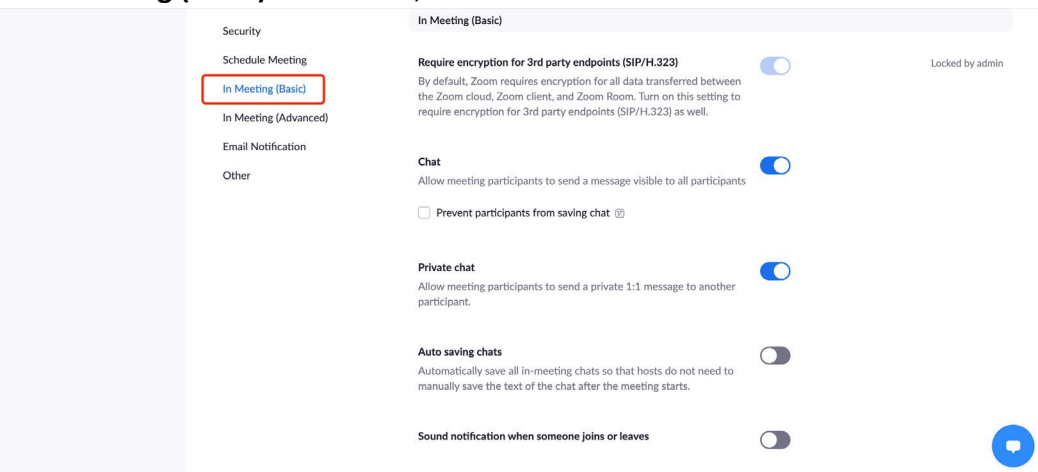

a. DISABLE Direct Messages function to prevent students from private chatting.

#### Meeting chat - Direct messages

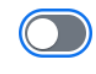

Allow meeting participants to send direct messages to other participants

b. ENABLE Always show meeting control toolbar so that host and co-host can easily access the meeting control toolbar.

#### Always show meeting control toolbar

Always show meeting controls during a meeting  $\overline{(v)}$ 

c. DISABLE Remote Control to prevent students from controlling each other's shared screens.

## Remote control During screen sharing, the person who is sharing can allow others to control the shared content

#### 5. In Meeting (Advanced) subsection,

| Security              | In Meeting (Advanced)                                                                                                    |
|-----------------------|----------------------------------------------------------------------------------------------------|
| Schedule Meeting      | Report to Zoom                                                                                                    |
| In Meeting (Basic)    | Allow users to report meeting participants for inappropriate behavior<br>to Zoom's Trust and Safety team for review. This setting can be found |
| In Meeting (Advanced) | on the meeting information panel. You can find the historic reports                                                                            |
| Email Notification    |                                                                                                    |
| Other                 | Breakout room Allow host to split meeting participants into separate, smaller rooms                                                            |
|                       | Allow host to assign participants to breakout rooms when scheduling                                                                            |

6. DISABLE Virtual background to prevent students from looking at surroundings.

#### Virtual background

Customize your background to keep your environment private from others in a meeting. This can be used with or without a green screen.

7. Make sure to ENABLE Show a "Join from your browser" link so that students can enter zoom sessions via lockdown browser.

#### Show a "Join from your browser" link

Allow participants to bypass the Zoom application download process, and join a meeting directly from their browser. This is a workaround for participants who are unable to download, install, or run applications. Note that the meeting experience from the browser is limited

#### Recording

If you plan on recording the Zoom session, we suggest the following settings on your UBC Zoom.

Note: Only Cloud recording is permitted in Zoom. And recording the breakout rooms must be avoided

1. Go to Recording setting

| Profi         | le          | Meeting Recording Telephone Collaboration Devices                                     |  |
|---------------|-------------|---------------------------------------------------------------------------------------|--|
| Mee           | tings       |                                                                                       |  |
| Web           | inars       | Recording                                                                             |  |
| Reco<br>Setti | rdings      | Local recording<br>Allow hosts and participants to record the meeting to a local file |  |
| Acco<br>Repo  | unt Profile | Cloud recording Allow hosts to record and save the meeting / webinar in the cloud     |  |
|               |             | Record active speaker with shared screen                                              |  |

2. Under Cloud Recordings, check-off **Record active speaker**, gallery view and shared screen.

| Cloud recording                                                   |
|-------------------------------------------------------------------|
| Allow hosts to record and save the meeting / webinar in the cloud |
| Record active speaker with shared screen                          |
| Record gallery view with shared screen (?)                        |
| Record active speaker, gallery view and shared screen separately  |
| Record an audio only file                                         |
| ✓ Save chat messages from the meeting / webinar                   |

#### Create a Zoom session and get the meeting link

Instructors can choose either to create a Zoom session through Zoom integration on Canvas, Zoom desktop, or Zoom web portal. Since session settings on these three platforms are similar, here we take Canvas Zoom integration as an example.

 Login to your canvas course and navigate to Zoom. Then click "Schedule a New Meeting"

| lome             | zoom                      |                              | G                               |                        |
|------------------|---------------------------|------------------------------|---------------------------------|------------------------|
| nnouncements     | Your current Time Zone is | (GMT-08:00) Vancouver. 🖉     | All My Zoom Meetings/Recordings | Schedule a New Meeting |
| <u>1y Media</u>  |                           |                              |                                 |                        |
| ollaborate Ultra | Upcoming Meetings         | Previous Meetings Personal M | Neeting Room Cloud Recordings   |                        |
| 1odules          | Show my course mee        | tings only                   |                                 |                        |
| iscussions       |                           |                              |                                 |                        |
| ssignments       | Start Time                | Topic                        | Meeting ID                      |                        |
| <u>uizzes</u>    | Recurring                 | SandBox - Learning Supp      | oort Team 624 8420 1564         | Join                   |
|                  |                           | Host                         |                                 |                        |
| eople            | Recurring                 | Test Meeting<br>Host         | 655 0785 5326                   | Join                   |
| rades            |                           |                              |                                 |                        |

- 2. When creating a meeting, please
  - a. Adjust the time frame to accommodate technical difficulties

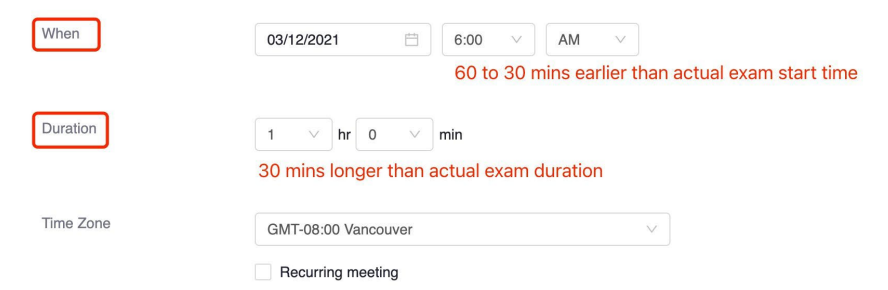

- i. Set the start time that is 60 to 30 mins earlier than the actual start time.
- ii. Add 30mins extra time for the actual exam duration.
- b. Enable the waiting room

| Security | ✓ Passcode ●       | 863003                                              |
|----------|--------------------|-----------------------------------------------------|
|          | Only users who ha  | we the invite link or passcode can join the meeting |
|          | 🔽 Waiting Room     |                                                     |
|          | Only users admitte | d by the host can join the meeting                  |
|          | Require authen     | tication to join                                    |

3. Assign your TAs as alternative hosts if you hope them to help invigilate during the exam.

| Alternative Hosts | Example: john@company.com, peter@school.edu |
|-------------------|---------------------------------------------|
| Then, click Save  |                                             |

4.

| Save | Cancel |
|------|--------|
|      |        |

5. Then, you need to copy the invitation URL and save it for the steps afterwards. zoom

| Course Meetings > Mana | age "SandBox - Learning Support Team"                                                                                                    |
|------------------------|----------------------------------------------------------------------------------------------------|
| Торіс                  | SandBox - Learning Support Team                                                                                                    |
| Time                   | Mar 12, 2021 6:00 AM Vancouver         Add to       Image: Comparison of Calendar         Image: Comparison of Calendar       Image: Comparison of Calendar         Yes       Yahoo Calendar |
| Meeting ID             | 666 4892 5209                                                                                                    |
| Invite Attendees       | Join URL: https://ubc.zoom.us/j/66648925209?pwd=UGICdk9oM3FLd1hnMVd5a1h4eVZkZz09                                                                                                    |
| Security               | <ul> <li>✓ Passcode ******* Show ✓ Waiting Room</li> <li>× Require authentication to join</li> </ul>                                                                                         |

#### Use Zoom + LockDown Browser on TWO devices

In this case, students will do the quiz on LockDown Browser using one device and enter the Zoom meeting room through a secondary device. Most likely, students will do their quiz

exam on laptops/computers and enter the Zoom meeting room using their phones or tablets.

It is recommended for instructors to distribute the Zoom link, meeting ID, and passcode in advance through multiple channels such as:

- 1. Send an email through Canvas "Inbox"
- 2. Post the Zoom link in Canvas Announcements
- 3. Paste the Zoom link in the "Quiz Instructions"

#### Use Zoom + LockDown Browser on ONE device

If students don't have a second device, they can also use Zoom + LockDown Browser together on one computer. In this case, instructors are required to set up lockdown browser in advance.

#### Setting up lockdown browser

1. Navigate to the Lockdown browser and find your exam. Then select "Require Respondus LockDown Browser for this exam".

| Home                                                                         | ♥ Post-course Survey                                                                                                    | Not Required |
|------------------------------------------------------------------------------|----------------------------------------------------------------------------------------------------|--------------|
| Announcements                                                                | V Practice Exam                                                                                                    |              |
| <u>My Media</u><br><u>Collaborate Ultra</u><br><u>Modules</u><br>Discussions | <ul> <li>LockDown Browser Settings</li> <li>Don't require Respondus LockDown Browser for this exam</li> <li>Require Respondus LockDown Browser for this exam</li> </ul> |              |
| Assignments<br>Quizzes<br>Zoom<br>Syllabus<br>People                         | Password Settings Access code for this exam (optional) Advanced Settings Save + Close Cancel Cancel                                                                     |              |
| <u>Grades</u><br><u>Gradescope</u>                                           | ✓ Pre-course Survey                                                                                                    | Not Required |
| Lockdown Browser                                                             | Proctoria (Remotely Proctored)                                                                                                    | Not Required |
| <u>Rubrics</u><br>ComPAIR                                                    | ✓ Quiz 1 for DUE/AVAILABILITY                                                                                                    | Not Required |

 Then, extend +Advanced Settings and select Allow access to specific external web domains. In the box, type in "ubc.zoom.us" and "ubc.zoom.us/wc/join/meetingID" into the text box for web domains.

| ~ | Prac                                                           | ctice Exam- Requires Respondus LockDown Browser                                                                                                |  |  |  |  |  |
|---|----------------------------------------------------------------|----------------------------------------------------------------------------------------------------|--|--|--|--|--|
|   |                                                                | LockDown Browser Settings                                                                                                    |  |  |  |  |  |
|   | $\odot$ Don't require Respondus LockDown Browser for this exam |                                                                                                    |  |  |  |  |  |
|   |                                                                | Require Respondus LockDown Browser for this exam                                                                                               |  |  |  |  |  |
|   |                                                                | Password Settings                                                                                                    |  |  |  |  |  |
|   | Access code for this exam (optional)                           |                                                                                                    |  |  |  |  |  |
|   | Advanced Settings                                              |                                                                                                    |  |  |  |  |  |
|   |                                                                | Require LockDown Browser to view feedback and results                                                                                          |  |  |  |  |  |
|   |                                                                | Lock students into the browser until exam is completed [explain]                                                                               |  |  |  |  |  |
|   |                                                                | Allow students to take this exam with an iPad (using the "LockDown Browser" app from the Apple App Store) [explain]                            |  |  |  |  |  |
|   |                                                                | Allow access to specific external web domains [ <u>explain]</u>                                                                                |  |  |  |  |  |
|   |                                                                | Enter one or more web domains, separated by commas ubc.zoom.us,ubc.zoom.us/wc/join/meetingID<br>(e.g. algebra-ebooks.com, calculus-ebooks.com) |  |  |  |  |  |
|   |                                                                | Enable Calculator on the toolbar [ <u>explain]</u>                                                                                             |  |  |  |  |  |
|   |                                                                | Save + Class                                                                                                    |  |  |  |  |  |
|   |                                                                |                                                                                                    |  |  |  |  |  |

a. Please do not add any space besides the comma. You can also directly copy the following text:

ubc.zoom.us,ubc.zoom.us/wc/join/meetingID

3. Then, click **Save + Close** 

#### **Student view**

Here we present screenshots of students' view using a demo session.

1. Students will first start their quiz, and then click the zoom session link in the quiz description

| Practice Exam- Requires Respondus LockDown Browser                                                                                                    |                                            |
|----------------------------------------------------------------------------------------------------|--------------------------------------------|
| started: Mar 12 at 7:59am                                                                                                    | Questions                                  |
| Quiz Instructions                                                                                                    | Time Running: Hide<br>45 Minutes, 1 Second |
| Please enter this zoom session using the link here:                                                                                                    |                                            |
| https://ubc.zoom.us/j/66648925209?pwd=UGICdk9oM3FLd1hnMVd5a1h4eVZkZz09 @                                                                                                    |                                            |
| NOTE THAT:                                                                                                    |                                            |
| <ul> <li>You can only enter this session after you start this quiz. We have already assigned an extra 10 minutes buffer for stumeeting.</li> <li>Your exam attendance will be counted according to your zoom attendance.</li> </ul> | udents to enter the zoom                   |
|                                                                                                    |                                            |
|                                                                                                    |                                            |
|                                                                                                    |                                            |
|                                                                                                    |                                            |
|                                                                                                    |                                            |
|                                                                                                    |                                            |
|                                                                                                    |                                            |
| Not                                                                                                    | saved Submit Quiz                          |
|                                                                                                    |                                            |
|                                                                                                    |                                            |
|                                                                                                    |                                            |

2. Then students will need to choose Join from Your Browser

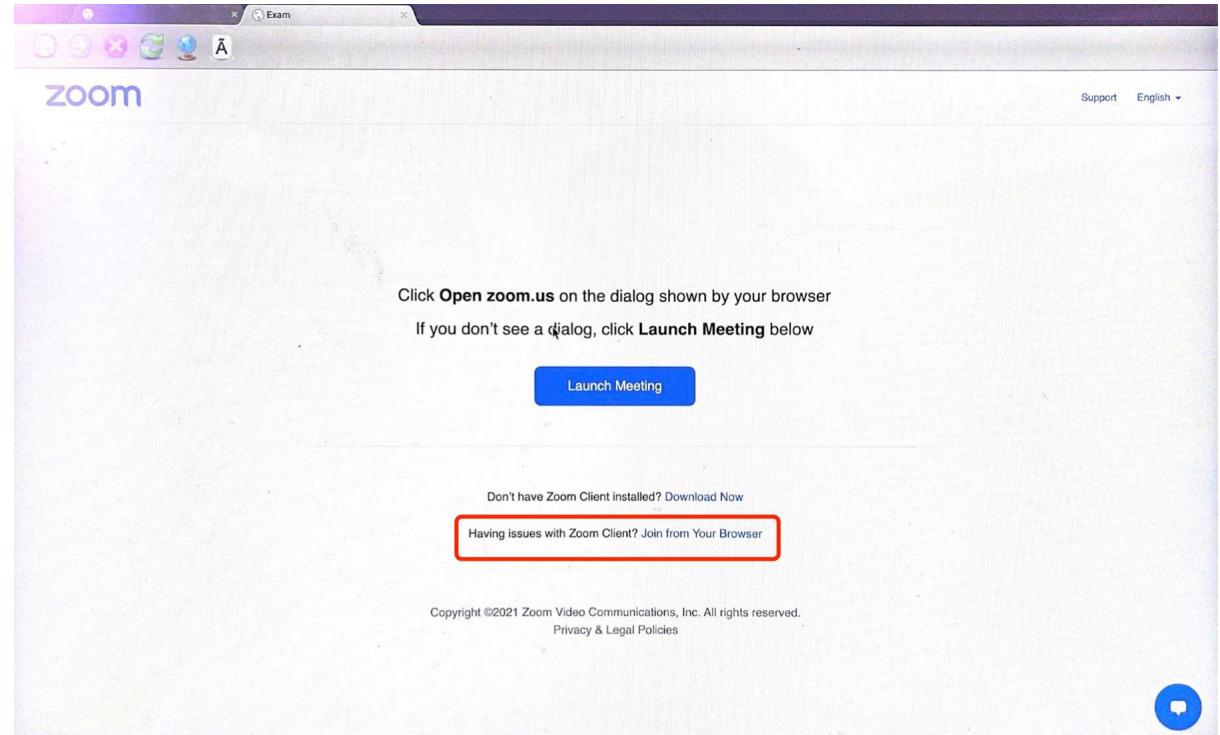

3. After entering their name, students will enter the zoom meeting session.

| × (                    | Exam ×                                           |                                   |                              |               |                     |                      | Contract of the Party of the |
|------------------------|--------------------------------------------------|-----------------------------------|------------------------------|---------------|---------------------|----------------------|------------------------------|
| 🔾 📿 🙆 🙆 🦉 🦉 🛓          |                                                  |                                   |                              | ·             |                     |                      |                              |
|                        |                                                  |                                   |                              |               | REQUEST A DEMO 1.88 | 3.799.9666 RESOURCES |                              |
|                        | PLANS & PRICING CONTACT SALES                    |                                   | JC                           | DIN A MEETING | HOST A MEETING 👻    |                      | , IT'S FREE                  |
|                        |                                                  |                                   |                              |               |                     |                      |                              |
|                        |                                                  |                                   |                              |               |                     |                      |                              |
|                        |                                                  | Join a Meeting                    |                              |               |                     |                      |                              |
|                        | Your                                             | Name                              |                              |               |                     |                      |                              |
|                        | . Y                                              | our Name                          |                              |               |                     |                      |                              |
|                        |                                                  |                                   |                              |               |                     |                      |                              |
|                        |                                                  | I'm not a robot                   | <b>2</b>                     |               |                     |                      |                              |
|                        |                                                  |                                   | reCAPTCHA<br>Privacy - Terms |               |                     |                      |                              |
|                        |                                                  | Join                              |                              |               |                     |                      |                              |
|                        |                                                  | Alexandre Marine                  | Solution                     |               |                     |                      |                              |
|                        |                                                  |                                   |                              |               |                     |                      |                              |
|                        |                                                  |                                   |                              |               |                     |                      |                              |
|                        |                                                  |                                   |                              | 1100          |                     |                      |                              |
| Zoom Blog<br>Customers | Download<br>Meetings Client<br>Zoom Rooms Client | 1.888.799.9666<br>Contact Sales   | Test Zoom<br>Account         | Lang          | uage<br>nglish 👻    |                      |                              |
| Our Team<br>Careers    | Zoom Rooms Controller<br>Browser Extension       | Plans & Pricing<br>Request a Demo | Support Center               |               |                     |                      |                              |